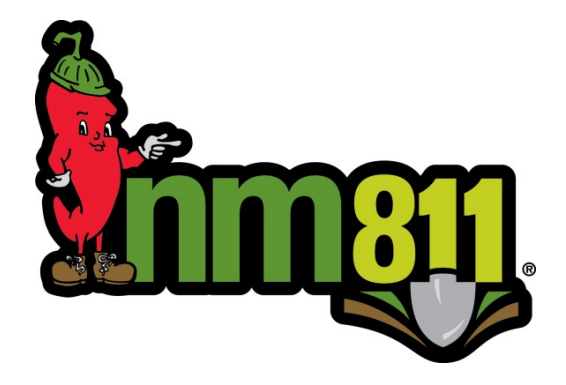

# Web Portal: Submit A Locate Request

# **Table of Contents**

| А. | Sigr | ו-up3                                |
|----|------|--------------------------------------|
| B. | Sea  | rching for Tickets3                  |
| C. | Viev | ving Positive Response               |
| D. | Sub  | mitting a Locate Request7            |
| 1. | Ti   | icket Submission                     |
|    | a.   | The Ten Things                       |
|    | b.   | Ticket Types                         |
|    | C.   | Work Type9                           |
|    | d.   | Working For10                        |
|    | e.   | Check Boxes                          |
|    | f.   | Alternate Contact Information 10     |
|    | g.   | Work Location Information            |
|    | h.   | Mapping 12                           |
|    | i.   | Map Selection                        |
|    | j.   | Submit the ticket to the call center |
| E. | Pro  | cessing                              |
| F. | Reje | ections14                            |

# A. Sign-up

Make sure you have followed the instructions in the Sign-up Documentation prior to trying to submit a locate request through the Web Portal.

# **B.** Searching for Tickets

You can search for tickets *before* you log in or *after* you login to the web portal. There are two ways to search for a ticket.

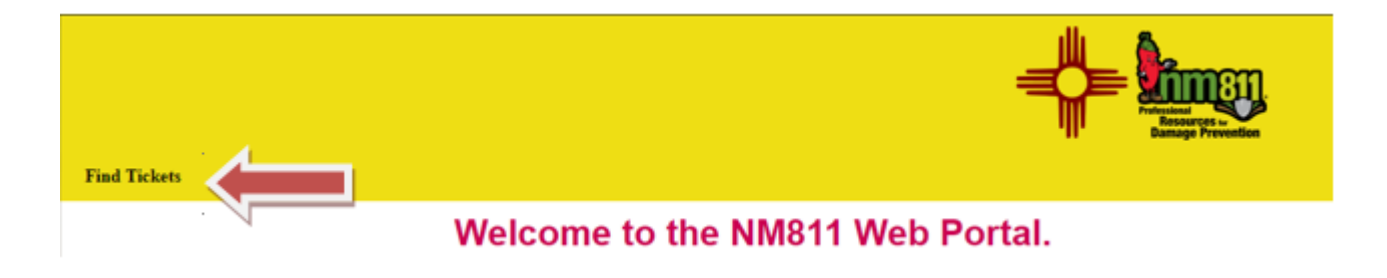

First, you may search for a ticket simply by typing in the ticket number.

- 1. Click on "Find Tickets" under the NM811 logo on the portal
- 2. Type in the Ticket Number and click "Search"

| Ticket Number: |  |  |  |  |  |
|----------------|--|--|--|--|--|
| 16JA220001     |  |  |  |  |  |
| reset search   |  |  |  |  |  |

3. View the ticket to the right of the Search Panel.

Or, if you don't have the ticket number...

4. Enter some search criteria in the "Advanced Options" area of the Search Panel.

| Advanced Options<br>Between: |
|------------------------------|
| mm/dd/yyyy 🖿 mm/dd/yyyy 🗖    |
| County:                      |
| Select a county 💌            |
| Place:                       |
| Work Date:                   |
|                              |
| Excavator:                   |
| Address: Street:             |
| Intersection:                |
| Phone:                       |
| Code:                        |
|                              |

- a. **Between** Select the Dates you would like to search between. Your search is limited to 30 day increments
- b. **County** Select the county the ticket is located in
- c. **Place** Select the city the ticket is located in; if it is not in a database city, use the option of "RURAL (enter county name here)". I.e. RuralBernalillo
- d. Work Date the "Work to begin date"
- e. **Excavator** the Company Name of the Excavator; if not an excavator, then type the first and last name of a person
- f. **Address: Street:** Type the Address number in the first blank, and the street name in the second blank. You don't have to have an address number to search for a street.
  - i. Don't add the type to this field. i.e. BLVD, LANE, PKWY
- g. Intersection Type in the name of the intersection
- h. Phone type in the main phone for the Excavator Company
- i. **Code** only will work when user is tied to member code along with date range search.
  - i. User *must* be logged into the portal to use this feature.

| 🕅 🔍 🛛 Page 🔟 of 2     | 2 🕨 🕅 🖓 🕞 Export |                |               |                  | Displaying 1 - 25 of 2 |
|-----------------------|------------------|----------------|---------------|------------------|------------------------|
| Creation              | Number           | Address Stree  | et City       | County           | Excavator              |
| 1/22/2016 4:54:00 PM  | 16JA220029 602   | FROST RD       | RURAL BERNALI | BERNALILLO NM811 |                        |
| 1/22/2016 4:28:34 PM  | 16JA220028       | LOMAS BLVD NE  | ALBUQUERQUE   | BERNALILLO NM811 |                        |
| 1/22/2016 4:08:20 PM  | 16JA220027 1021  | EUBANK BLVD NE | ALBUQUERQUE   | BERNALILLO NM811 |                        |
| 1/22/2016 3:29:24 PM  | 16JA220026       | lucy BLVD NE   | ALBUQUERQUE   | BERNALILLO NM811 |                        |
| 1/22/2016 2:26:10 PM  | 16JA220025       | rover blvd NE  | WHITE ROCK    | LOS ALAMOS NM811 |                        |
| 1/22/2016 2:18:50 PM  | 16JA220024 223   | W MAIN ST      | FARMINGTON    | SAN JUAN NM811   |                        |
| 1/22/2016 2:15:35 PM  | 16JA220023 223   | W MAIN ST      | FARMINGTON    | SAN JUAN NM811   |                        |
| 1/22/2016 2:12:13 PM  | 16JA220022       | rover blvd NE  | WHITE ROCK    | LOS ALAMOS NM811 |                        |
| 1/22/2016 12:49:35 PM | 16JA220021 1021  | EUBANK BLVD NE | ALBUQUERQUE   | BERNALILLO NM811 |                        |
| 1/22/2016 12:49:00 PM | 16JA220020 1021  | EUBANK BLVD NE | ALBUQUERQUE   | BERNALILLO NM811 |                        |

5. The search results will appear in a window to the right of the search panel.

6. If there is more than one page, you will see a page indicator at the top left of the viewing panel.

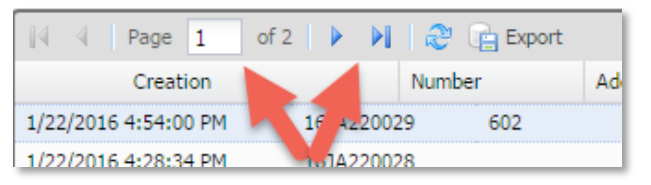

7. You may also export the results to a .CSV file which can be opened in Excel.

|      | 4    |    | Page   | 1     | of 2 |      |       | 2    | Б     | port |    |
|------|------|----|--------|-------|------|------|-------|------|-------|------|----|
|      |      |    | Creat  | tion  |      |      |       | Numb | ber 🖉 |      | Ad |
| 1/22 | 2/20 | 16 | 4:54:0 | 00 PM |      | 16JA | 22002 | 29   | 602   |      |    |
| 1/22 | /20  | 16 | 4:28:3 | 34 PM |      | 161A | 22002 | 8    |       |      |    |

# **C. Viewing Positive Response**

You may view positive response on a ticket by:

- 1. Searching for the ticket using the previously described processes in Section B.
- 2. Double clicking on the ticket to view the ticket.

| 🕅 🔍 Page 1           | of 2 🕨 🕨  | 👌 📬 Export |    |
|----------------------|-----------|------------|----|
| Creation             |           | Number     | Ad |
| 1/22/2016 4:54:00 PM | 16JA22002 | 29 602     |    |
| 1/22/2016 4:28:34 PM | 16JA22002 | 28         |    |
| 1/22/2016 4:08:20 PM | 161A22002 | 7 1021     |    |

- 3. At the top of the screen, you have a few options:
  - a. Back takes you back to your search results
  - b. Print print a copy of the ticket. You can also "Print to PDF" if you have that option installed on your computer.
  - c. Show Map show the map

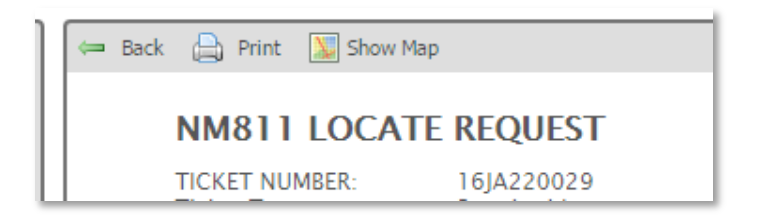

4. If you scroll to the bottom of the ticket, there is a Response Status on the ticket.

|        | Respon | se Status As Of Friday,                                                                        | January 22, 2016 7:52 PM |
|--------|--------|------------------------------------------------------------------------------------------------|--------------------------|
| Status | Code   | Name                                                                                           | Facilities               |
| Open   | ABQWA  | ALBUQUERQUE/BERNA<br>COUNTY WUA                                                                | LILLOWater               |
| Open   | JONE   | COMCAST CABLE –<br>ALBUQUERQUE                                                                 | Cable                    |
| Closed | ABQWA  | ALBUQUERQUE/BERNA<br>COUNTY WUA<br>• January 22, 2016<br>PM by<br>haragon@nm811<br>UFO Cleared | org:                     |
| Closed | ABQWA  | ALBUQUERQUE/BERNA<br>COUNTY WUA<br>• January 22, 2016<br>PM by<br>haragon@nm811<br>UFO Cleared | ST:52<br>.org:           |

# D. Submitting a Locate Request

Clicking on "submit a locate request" will bring up the ticket submission window. You must have signed up and logged into an account for this option to appear.

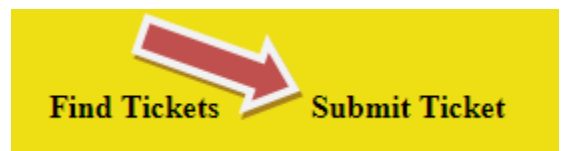

On the left hand panel, the excavator contact information that will be sent on the ticket is present. If you need to update the information, click on the "update information" button.

| The ticket submitted will use the following contact information. Please update it if necessary.                                                                                                    |
|----------------------------------------------------------------------------------------------------|
| Excavator:                                                                                                    |
| (505) 269-1330<br>Julia Castle<br>30 Kimberly Loop<br>Moriarty, NM 87035                                                                                                    |
| Caller:                                                                                                    |
| Julia Castle<br>(505) 269-1330<br>JCastle@nm811.org                                                                                                    |
| Contact:                                                                                                    |
| Julia Castle<br>(505) 269-1330<br>JCastle@nm811.org                                                                                                    |
| update information                                                                                                    |
| NM Law requires Excavation sites in areas with<br>populations of <b>10,000</b> or greater to be marked in<br>white <b>PRIOR</b> to submitting a request. If your<br>request is in a highly populated area and does not<br>indicate the site as pre-marked, it will be rejected,<br>and not processed until pre-marking is verified on<br>the request. |
| If you're not sure how to fill out the ticket you may<br>call the <b>811 Center</b> for instructions or you may click<br><u>here</u> for instructions on how to complete the web<br>ticket. Thank you for using the portal.                                                                                                    |

The ticket submission area is in the middle of the screen:

| Ticket Type:<br>Work Type:<br>Working For: | Make a Selection<br>Make a Selection |           | *<br>*      | Contact Prior to Locating Pre-marked Mechanical Boring Contact After Locating | Alt Contact:<br>Phone:<br>Email:<br>Alt Phone: |                            |             |                     | submit<br>reset |   |
|--------------------------------------------|--------------------------------------|-----------|-------------|-------------------------------------------------------------------------------|------------------------------------------------|----------------------------|-------------|---------------------|-----------------|---|
| Work To Begin                              | : 09/23/2019                         |           |             | 8:15 AM                                                                       | ✓ Update By:                                   | 10/10/2019 08:15:00 AM     | Good Until: | 10/15/2019 08:15:00 | АМ              |   |
| State:                                     | NM                                   | County: S | elect a cou | nty                                                                           |                                                | Place: Select a work place |             |                     |                 | ~ |
| Address:                                   | # only                               | dir       | r. only     | ✓ Street Name                                                                 |                                                |                            |             | St type             | dir. only       | ~ |
| Cross Street:                              | Intersection                         |           |             |                                                                               |                                                |                            |             |                     |                 |   |
| Driving:                                   | Driving                              |           |             |                                                                               | Remarks:                                       |                            |             |                     |                 |   |
| Spotting:                                  | Spotting                             |           |             |                                                                               |                                                |                            |             |                     |                 |   |

# 1. Ticket Submission

## a. The Ten Things

- i. There are Ten (10) required pieces of information that must be on a ticket in order for it to be processed:
  - i. The name and contact information of the excavator. (Boots on the ground)
  - ii. If available, an alternate name and contact information of the excavator
  - iii. A description and the purpose of the type of work to be done.
  - iv. The name of the person for whom the work is being done.
  - v. Whether or not the excavation site is pre-marked in white.
  - vi. An accurate physical description of the location and size of the excavation site. Reference to a plat of a subdivision shall not by itself be sufficient description.
  - vii. Driving instructions to a rural excavationsite.
  - viii. Spotting instructions.
  - ix. Any appropriate remarks regarding access to or hazards at the site.
  - x. If available, GPS coordinates which define the parameters or start and end of the actual excavation.

### **b.** Ticket Types

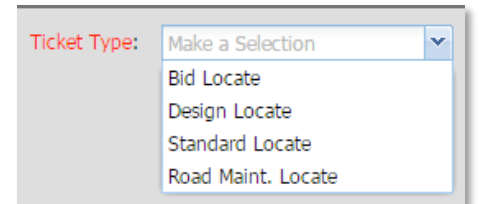

## i. Bid Locate

- x. Not an Excavation ticket
- xi. No Relocates Allowed
- xii. 2 working day advance notification required. (marking period)
- xiii. Marks valid for 15 working days following marking period
- xiv. Used for when a project is being bid out to allow bidders to see where the utilities are located.

### ii. Design Locate

- xv. Not an Excavation ticket
- xvi. No Relocates Allowed
- xvii. 2 working day advance notification required (marking period)
- xviii. Marks valid for 15 working days following marking period
- xix. Used for when a project is in design phase to allow planners/engineers to design projects with utility conflicts noted on plans/drawings.

## iii. Standard Locate

- xx. Excavation Ticket most common type
- xxi. White-lining must be complete prior to submitting your request.
  - New Mexico Excavation Law requires an excavator to pre-mark the intended excavation site. If the site is within an incorporated city, town, or village, including extra territorial zones in accordance with the American Public Works Association (APWA) marking guidelines to communicate to facility owners where the actual excavation will take place for standard 15 working day ticket requests.

Outside these incorporated areas, excavators shall provide clear and accurate driving directions and marking instructions; and either GPS coordinates or pre-marks as described above which define the parameters of the proposed excavation.

- xxii. 2 working day advance notification required. (marking period)
- xxiii. Marks valid for 15 working days following marking period
- xxiv. Excavation work that is detailed on the ticket must be completed in 15 working days or less.

## iv. Road Maint. Locate

- xxv. Excavation Ticket for maintenance of dirt roads, including borrow ditch where 4" of earth or less will be moved.
- xxvi. 2 working day advance notification required. (marking period)
- xxvii. Marks valid for 15 working days following marking period
- xxviii. Excavation work that is detailed on the ticket must be completed in 15 working days or less.

### c. Work Type

| Work Type: | Road - Blading           | ~ |
|------------|--------------------------|---|
| ,          | Repair - Water Leak      | ٠ |
|            | Repair - Water Meter     |   |
|            | Replace - CATV Pedestal  |   |
|            | Replace - Fire Hydrant   |   |
|            | Replace - Gas Meter      |   |
|            | Replace - Gas Svc        |   |
| ·          | Replace - Phone Pedestal |   |

- i. Select the appropriate type of work from the list. Here are a few exceptions:
  - xxx. Bid Locate: WORK TYPE must be "PROPOSED BID"
  - xxxi. Design Locate: WORK TYPE must be "PROPOSED DESIGN"
    - If you want to list the type of proposed work, please list in the remarks field.
  - xxxii. **Road Maintenance Locate:** WORK TYPE must be "Road Maintenance: Less than 4"

d. Working For

| Working For: |  |
|--------------|--|
|              |  |

- i. Type in the name of company or the property owners name you are doing the working for.
- e. Check Boxes
  - i. Check the boxes if they apply.

| Contact Prior to Locating |
|---------------------------|
| Pre-marked                |
| Mechanical Boring         |
| Contact After Locating    |
|                           |

- ii. Checking the "Pre-marked" means that the dig site has been pre-marked in white.
- iii. Please note that checkin the "Contact Before/After" boxes does not guarantee that you will be contacted, this is a request that can be made but it does not required that the locator respond.

#### f. Alternate Contact Information

| Alt Contact: |  |
|--------------|--|
| Phone:       |  |
| Email:       |  |
| Alt Phone:   |  |

i. If you have alternate contact information, please provide it in the available boxes.

### g. Work Location Information

| Work To Begin | : 01/27/2016 |         | 7:0        | 00 AM       | ✓ Update By: | 02/08/2016 | 07:00:00 AM | Good Until: | 02/10/2 | 016 07:00:00 | AM |
|---------------|--------------|---------|------------|-------------|--------------|------------|-------------|-------------|---------|--------------|----|
| State:        | NM           | County: | Select a c | ounty       |              | ✓ Place:   |             |             |         |              | ~  |
| Address:      | # only       |         | dir. only  | Street Name |              |            |             | St ty       | ре      | dir. only    | ~  |
| Cross Street: | Intersection |         |            |             |              |            |             |             |         |              |    |
| Driving:      | Driving      |         |            |             | Remarks:     |            |             |             |         |              |    |
| Spotting:     | Spotting     |         |            |             |              |            |             |             |         |              |    |

- i. State pre-filled out with NM
- ii. **County –** select the county the work is being done in.
- Place select the city where the work is being done.
   xxxiii. If the location can't be found in a city, use RURAL (county name).
   i.e. Rural Bernalillo
- iv. Address fill out the address field, following the instructions in gray. xxxiv. if work is being done at a well site or along a pipeline, type the pipeline or well name in the "Street name...." field.
- v. **Cross Street** Type in the Cross Street that that is closest to the location of work. This would be the street that intersects with the main street that work is being on.

xxxv. if work is being done at a well site or along a pipeline, place the \* symbol in this field, or you may type NA or see remarks

 vi. Driving – driving directions are only mandatory in "RURAL" locations. Use the following information to help you write driving directions that won't result in a rejected ticket.

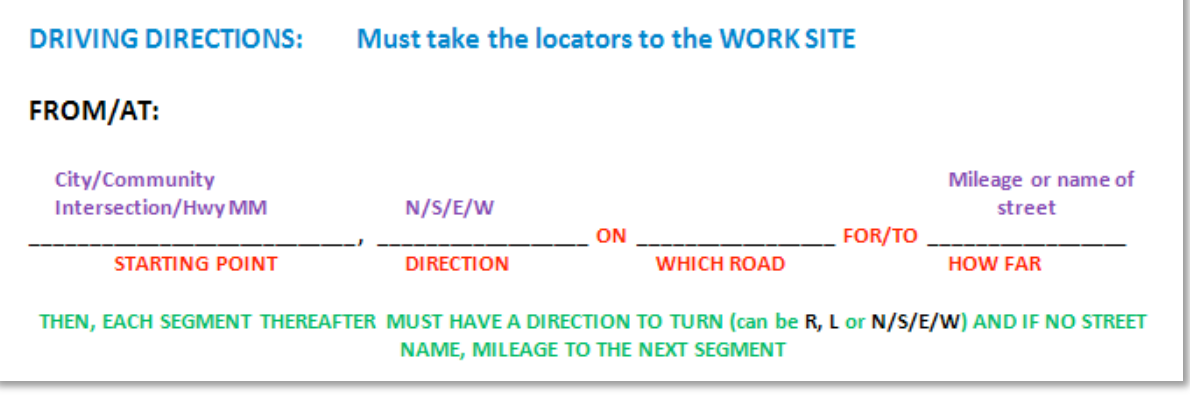

- vii. Remarks place Hazard/Access information in this box. xxxvi. If there aren't any Hazards or Access issues, type "No Hazards/Open Access" in this field.
- viii. Spotting type in the spotting/locating instructions in this box. Use the following information to help you write spotting instructions that won't result in a rejected ticket. Include information on white-lining in your spotting instructions.

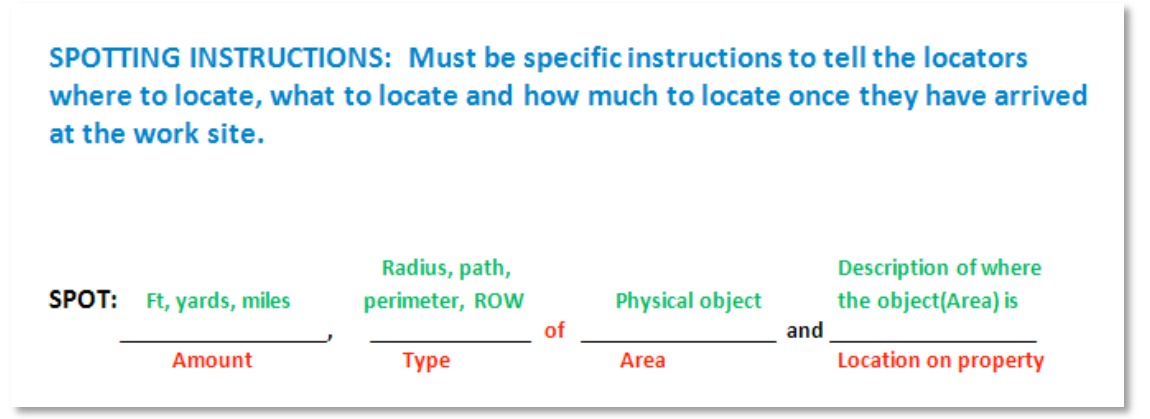

## h. Mapping

- i. To Activate the map, type "TAB" on your keyboard when your cursor is in the "CROSS STREET" field, or select the "Search for a street name" field.
- ii. Zoom To Zooms the map to various locations based on tool selected.

| Full Extent    |     |
|----------------|-----|
| Selected       | - 1 |
| Leg Screeted   |     |
| x y Coordinate |     |

xxxvii. Full Extent – Zoom Map to view entire state of NM

- xxxviii. Selected Zooms map to a selection (if you've made one)
  - 1. XY Zooms map to whatever GPS was provided. We now accept the following GPS formats:
    - a. Degrees minutes seconds (D' M'S")
    - b. Decimal degrees (000.00000°)
    - c. Degrees minutes Decimal (D' .000')
    - d. Note that Universal Transverse Mercator (UTM) [Zone 13N E 000000.00, N 0000000] cannot be used.
- iii. Clear clears everything that is selected or measured out on the map.
- iv. Pan Allows user to move the map around.
- v. Mark Radius a circle selection on the map with the center at the point where the cursor is clicked. Enter the distance in the pop-up box. Includes a 250 ft. buffer

| Feet   |                                                         |                                                         |
|--------|---------------------------------------------------------|---------------------------------------------------------|
| Meters |                                                         |                                                         |
| Miles  |                                                         |                                                         |
|        | ОК                                                      | Close                                                   |
|        | <ul> <li>Feet</li> <li>Meters</li> <li>Miles</li> </ul> | <ul> <li>Feet</li> <li>Meters</li> <li>Miles</li> </ul> |

- vi. Mark Point a map selection created based on a single point on the map Includes a 300ft built in buffer.
- vii. Mark Line a map selection based along the line as you click and move the cursor. Includes a 300ft buffer.
- viii. Mark Area a map selection created based on a polygon shape. Includes a 100 ft. buffer
- ix. Use Selection "Wand tool" if you use a GPS point or an intersection or street segment is highlighted on the map, you can turn this into a map selection.

- x. Measure allows the user to measure distances on the map
- xi. Use Ticket the map will search based on the street criteria in the work location information.
  - xxxix. Select the correct street from the list. this will highlight the street in the map.
    - xl. Select the correct intersection from the list. This will highlight the intersection.

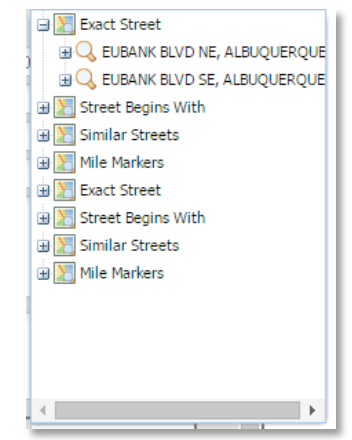

xii. Search bar – allows the user to search for other features in the map.

### i. Map Selection

- i. You must make a selection on the map in order for a map to be sent to the call center. \*making a selection on the map **does not** supersede or excuse the need for spotting instructions. The map is **not sent to the line locators.**
- ii. A selection is an orange shape with a darker orange center.

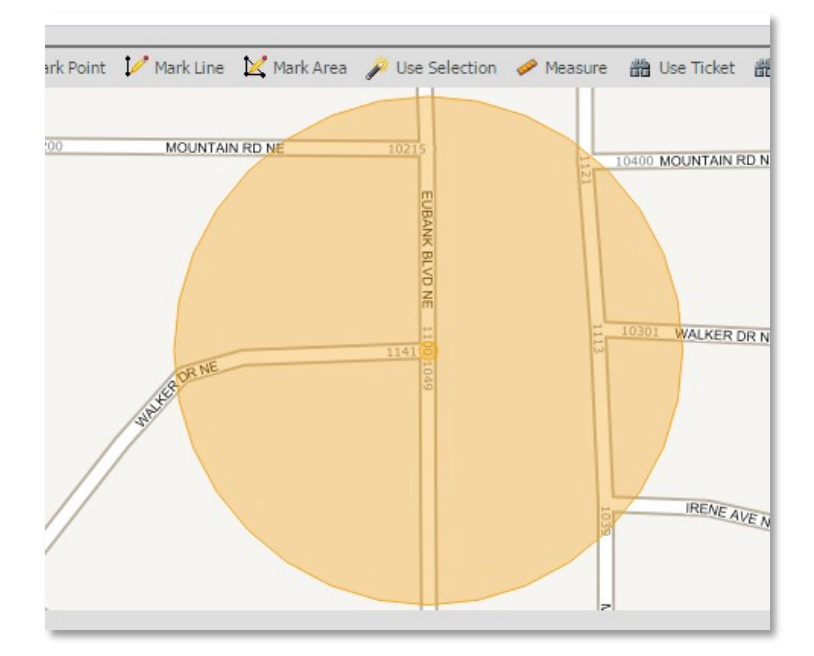

## j. Submit the ticket to the call center

i. Once you have completed your ticket, click "submit" in the upper right hand corner.

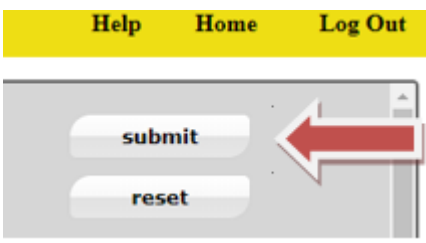

# **E.** Processing

- 1. The Damage Prevention Center will ideally process your ticket within 3 hours on a normal business day (Monday-Friday 7A to 4P, excluding holidays). If your ticket is received after 4PM, it will be processed as if it was received the following business day at 7AM.
- 2. Web tickets can be submitted any time of the day.

# **F. Rejections**

1. If your ticket is missing any required information, the ticket will be rejected and you will receive a rejection email with the reasons listed. You will have to re-submit a new ticket if your ticket is rejected.

If you have any questions about processing locate requests on the web portal, please contact the NM811 Damage Prevention Center by emailing us at <u>information@nm811.org</u>.